# [土星云使用说明]

摘要

本章为土星云设备如何连接网络以及操作模块的详细说明。

[2023/05/22]

# 文档历史记录

| 版本号  | 实施日期       | 编写人 | 修订摘要               |
|------|------------|-----|--------------------|
| 1.00 | 2022/03/23 | 卫若霖 | 创建初始版本             |
| 1.10 | 2022/08/03 | 卫若霖 | 增加网页升级系统以及修改 IP 功能 |
| 1.20 | 2022/08/25 | 卫若霖 | 增加块存储及文件存储         |
| 1.30 | 2023/03/23 | 卫若霖 | 增加用户权限策略           |
| 1.40 | 2023/04/04 | 卫若霖 | 替换网页升级系统及修改 IP     |
| 1.50 | 2023/05/18 | 卫若霖 | 增加手机访问文件存储         |

|    | 目录                   |    |
|----|----------------------|----|
| 1. | 网络环境设置               | 2  |
| 2. | 安装土星云管理系统            | 5  |
| 3. | 使用土星云管理系统            | 6  |
|    | 3.1 查看设备数            | 6  |
|    | 3.2 修改 IP            |    |
|    | 3.3 升级系统             | 7  |
| 4. | 土星云分布式存储系统-对象存储 OSS  | 7  |
|    | 4.1. WEB 端管理控制台      | 7  |
|    | 4.2. s3browser 管理工具  |    |
|    | 4.3 配置用户权限策略         |    |
| 5. | 土星云分布式存储系统-块存储       | 21 |
|    | 5.1. Windows 下配置块存储  |    |
|    | 5.2. Linux 下配置块存储    |    |
| 6. | 土星云分布式存储系统-文件存储      |    |
|    | 6.1. Windows 下配置文件存储 |    |
|    | 6.2. Linux 下配置文件存储   |    |
|    | 6.3. IOS 连接文件存储      |    |
|    | 6.4. Android 连接文件存储  |    |

## 1. 网络环境设置

(1) 右键单击网络,点击打开"网络和 Iternet"设置,点击以太网下"更改适配器选项"。

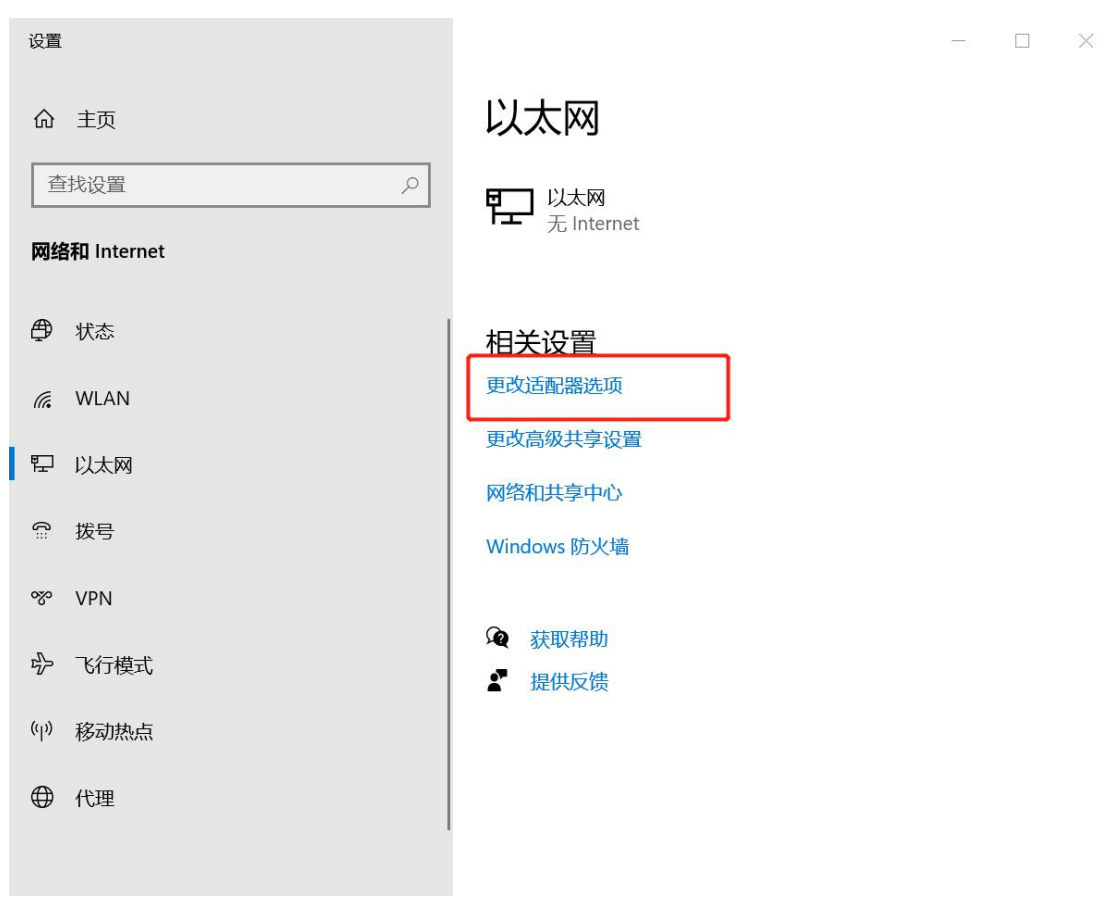

图 1-1 网络设置

|     |                                   |                   | 配置(          | C) |
|-----|-----------------------------------|-------------------|--------------|----|
| 此连接 | 度使用下列项目((                         | D):               |              |    |
|     | Microsoft 🕅                       | 络客户端              |              | ^  |
|     | VMware Brid                       | lge Protocol      |              |    |
|     |                                   | 络的文件和打印机共享        |              |    |
|     | Npcap Packe                       | et Driver (NPCAP) |              |    |
|     | QoS 数据包计                          | 划程序               |              |    |
| ☑ . | _ Internet 协议                     | 版本 4 (TCP/IPv4)   |              |    |
|     | L Microsoft 网                     | 络适配器多路传送器协议       |              |    |
| <   | <ul> <li>Microsoft LLI</li> </ul> | DP 协议驱动程序         |              | >  |
|     | 安装(N)                             | 卸载(U)             | <b>屋性(</b> ) | R) |
| 描述  | 5                                 |                   |              |    |
| 描述  | \$                                |                   |              |    |

(2) 双击"以太网",点击"属性",双击"Internet 协议版本 4 (TCP/IPv4)"。

图 1-2 IPv4 设置

- (3) 进入后点击使用下面的 IP 地址,网线插在第一个网口需在 IP 地址中输入 192.168.2.xx,例如(192.168.2.20);
- (4) 插在第二个网口需再 IP 地址中输入 192.168.1.xx, 例如(192.168.1.20),子网掩码默认为 255.255.255.0, 点击确定。

| nternet 协议版本 4 (TCP/IPv4) 属性              |                   |  |
|-------------------------------------------|-------------------|--|
| 常规                                        |                   |  |
| 如果网络支持此功能,则可以获取自动推<br>络系统管理员处获得适当的 IP 设置。 | 鎃的 IP 设置。否则,你需要从网 |  |
| ○ 自动获得 IP 地址(O)                           |                   |  |
| ● 使用下面的 IP 地址(S):                         |                   |  |
| IP 地址(I):                                 | 192.168.1.20      |  |
| 子网掩码(U):                                  | 255.255.255.0     |  |
| 默认网关(D):                                  | • • •             |  |
| ○ 自动获得 DNS 服务器地址(B)                       |                   |  |
| ● 使用下面的 DNS 服务器地址(E):                     |                   |  |
| 首选 DNS 服务器(P):                            |                   |  |
| 备用 DNS 服务器(A):                            | • • •             |  |
| □退出时验证设置(L)                               | 高级(V)             |  |
|                                           | 确定 取消             |  |

图 1-3 IP 地址及子网掩码设置

注:机器放置桌面后,靠近电源的网口为 eth0,另一个网口为 eth1。

### 2. 安装土星云管理系统

(1) 将压缩包解压到本机,windows 下打开运行窗口 win+r,输入 cmd 点击确认, 需进入解压后的文件夹内,执行 main.exe admin start, Linux 下则直接在目录 下执行./main.exe admin start 即可,执行成功后下方会出现服务已启动和进 入管理系统的 IP,如图:

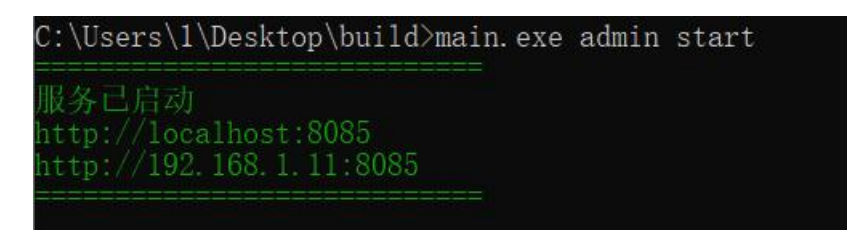

图 2-1 服务成功启动

(2) 在网页输入对应的 IP 即可进入土星云管理系统,账号: ucasadmin 密码: ucas8888,点击登录即可进入,如图:

图 2-2 登录土星云管理系统

# 3. 使用土星云管理系统

# 3.1 查看设备数

登陆后进入概览页,可查看设备总数与设备在线数与离线数。

| 🤜 土星云           | 概览        |            |          |
|-----------------|-----------|------------|----------|
| (図) 概義          | 设备总数<br>1 | 在1880<br>1 | 南代政<br>O |
| 资格管理 品 集群管理     | 集群总数<br>0 | 在线数<br>O   | 憲統数<br>0 |
| 2 日志 ✓          |           |            |          |
| ✿ 系統配置 <b>∨</b> |           |            |          |
|                 |           |            |          |
| U ucasadmin 追出  |           |            |          |

#### 图 3-1 查看设备数

### 3.2 修改 IP

(1) 点击设备管理,选择需要修改 IP 的设备点击查看,如图:

| 🔩 土星云         | 设行 | 备管理         |                 |                     |                                         |            |       |
|---------------|----|-------------|-----------------|---------------------|-----------------------------------------|------------|-------|
| ₩ 概览          |    | 南榆入主机名搜索    |                 | 搜索                  |                                         | C          | ; ⊥ © |
|               |    | 主机名         | 设备 IP           | MAC 地址              | 操作系统                                    | 网络状态       | 操作    |
| 2 夜音雪坦        |    | S22200058 🕽 | 192.168.1.100 🕽 | 42:df:02:8c:29:54 🕽 | "WangHuo Operating System v1.23 (zeus)" | (IF#)      | 查看    |
| 届 集群管理        |    |             |                 |                     |                                         | 第1-1条/总共1条 | < 1 > |
| 2 日志          | •  |             |                 |                     |                                         |            |       |
| \$ 系統配置       | *  |             |                 |                     |                                         |            |       |
|               |    |             |                 |                     |                                         |            |       |
|               |    |             |                 |                     |                                         |            |       |
|               |    |             |                 |                     |                                         |            |       |
| U ucasadmin 退 | ж  |             |                 |                     |                                         |            |       |

#### 图 3-2 进入设备管理界面

(2)点击网关与 IP 地址修改弹出修改 IP 与网关弹框,注意,修改 IP 时需将 IP 与网关改为同一网段。

| 🧆 土星云          | 设备详情                         |                                                 |                            |                                         | 10 s ~ 〇 刷新   |
|----------------|------------------------------|-------------------------------------------------|----------------------------|-----------------------------------------|---------------|
| - 概点           | 主机信息                         | 网关与 IP 地址修改                                     | ×                          |                                         |               |
| 後留管理           | сри占用 сри温<br>9.9 % 45°      | * IP 地址: 192.168.1.101                          |                            | 电压<br>12.19 V                           | 功率<br>33.47 W |
| 異 集群管理         | 网络                           | * 网关: 192.168.1.1                               | 文 IP 与网关地址会使设备重启, 研        | 角定要 <mark>终改吗?</mark>                   | 网关与IP地址修改     |
|                | 通販状态                         | 通的! 否则修改后将会导致无法连接。                              |                            | ◎ 二 二 二 二 二 二 二 二 二 二 二 二 二 二 二 二 二 二 二 |               |
| \$ 新油面 ·       | 已注接                          |                                                 | 蚁 <b>洞 ₩</b> 定             | 192.168.1.1                             |               |
|                | 操作系统                         |                                                 |                            |                                         | 18 上 下载证书     |
|                | <sup>运行时长</sup><br>0天0时5分31秒 | 該本場<br>WangHuo Operating System<br>v1.23 (zeus) | 运行系统的分区<br>/dev/mmcblk1p11 | 系统盘容量<br>37%                            |               |
| U ucasadmin 遇出 | 服务进程                         |                                                 |                            |                                         | 剧新            |

图 3-3 修改 IP

### 3.3 升级系统

点击图中区域选择需要上传的安装包即可自动上传并更新,注意由于本产品 为双系统,每次更新系统时需执行两次,将两个系统都进行更新,保证一个系统 无法启动时可以切换为另一个系统,保证服务器可用性。

| 🤜 土星云          | 设备详情 10 s ~ C 刷新                                    |
|----------------|-----------------------------------------------------|
|                | No Errors Logged                                    |
| ₩ 概览           |                                                     |
| 设备管理           | 系統升级                                                |
| <b>虽  集群管理</b> |                                                     |
| ► 日志           | <b>单击或拖动文件到此区域以上传</b><br>请上传符合要求的系统模像文件。上传完毕后将会开始升级 |
| ✿ 系統配置 <       | 自定义上传文件                                             |
|                |                                                     |
|                | 单击或拖动文件到此区域以上传                                      |
| U ucasadmin 過出 | 输入要执行的命令。回年执行                                       |

图 3-4 升级系统

# 4. 土星云分布式存储系统-对象存储 OSS

### 4.1. WEB 端管理控制台

(1)网络环境设置完成后,即可登录土星云设备进行操作,在浏览器地址栏中 输入 192.168.1.100 或 192.168.2.100 回车进入登陆界面。

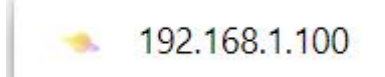

图 4-1 浏览器输入地址

(2) 进入登录界面后如图:

输入账号密码即可登录,账号: ucasadmin 密码: ucasadmin

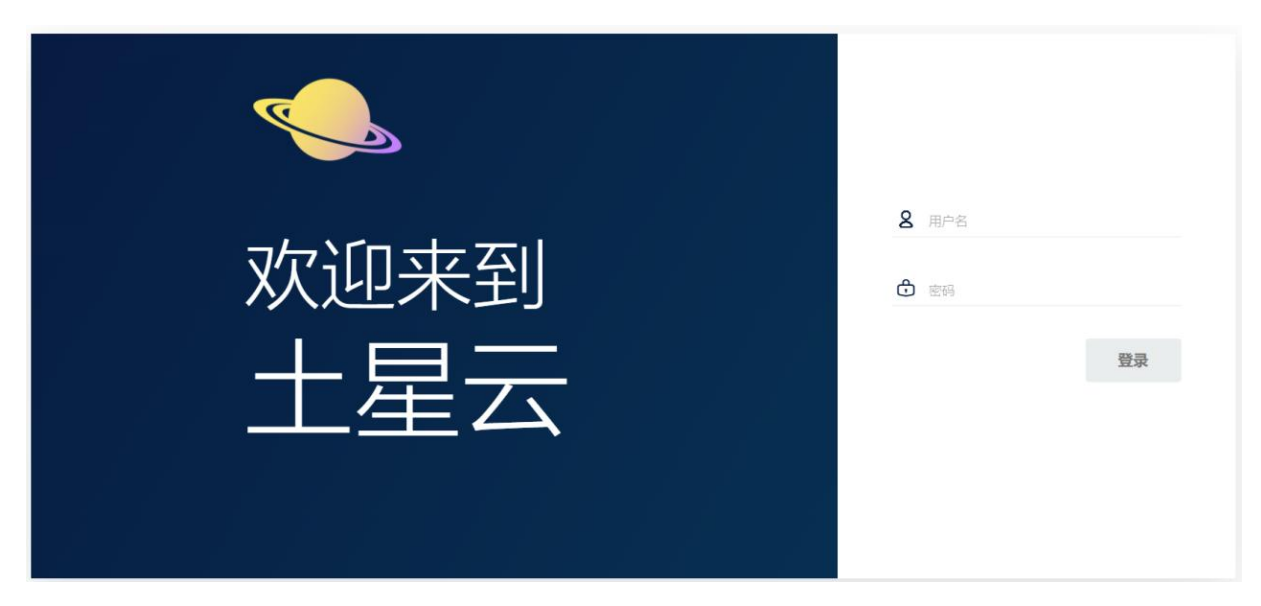

图 4-2 土星云登录界面

# 4.1.1. 创建存储桶

(1) 进入首页后,点击存储桶跳转至创建存储桶界面,如图:

| 🔍 土星云       | < | 存储桶                                              |      |
|-------------|---|--------------------------------------------------|------|
| (日) 存储桶     |   | 搜索存储桶 Q                                          |      |
| 日 身份        | ^ | <b>qwe</b><br>创建时间: 2022-03-29T02:40:23Z 访问: 读/写 | 管理 ◎ |
| <b>Û</b> 权限 |   | ○使用 <sup>④</sup> 对象                              |      |
| Q 监控        | ^ | <b>35</b> <sub>MiB</sub> <b>1</b>                |      |
| <b>9</b> 支持 | * |                                                  |      |
| ③ 设置        | * |                                                  |      |
| →退出         |   |                                                  |      |

图 4-3 土星云存储桶界面

(2)进入创建存储桶界面后,在存储桶名称后文本框内输入存储桶名称(即文件夹名称),点击创建存储桶即可成功创建存储桶(即文件夹),如图:

| <b></b> | 土星云 | < | ← 返回存储桶            |                                                          |
|---------|-----|---|--------------------|----------------------------------------------------------|
|         | 存储桶 |   | <b>一</b> 创建存储桶     | ]                                                        |
| 81      | 身份  | ^ | 存储储名称<br><b>功能</b> |                                                          |
| 0       | 权限  |   | 版本控制               | 允许在同一密钥下保持同 <b>关</b> 一对象的多个版本。                           |
| Q       | 监控  | ^ | 对象锁定               | 需要支持保留和法律封存。只能在创建存储桶时 <b>关</b>                           |
| 4       | 支持  | * | 定额                 | 启用。<br>限制存储桶中的数据量。 * * · · · · · · · · · · · · · · · · · |
| 0       | 设置  | ^ |                    | 清除 创建存储桶                                                 |
| ₽       | 退出  |   |                    |                                                          |

图 4-4 土星云创建存储桶界面

## 4.1.2. 上传文件与文件夹

(1) 创建后自动跳转至存储桶内,点击上传文件即可选择需上传的文件或文件 夹。

(2)点击上传文件一选择需要上传的文件一确定即可成功上传所需文件;点击 上传文件夹一选择需要上传的文件夹后一确定即可上传对应文件夹,如图:

| <b>qwe</b><br>创建时间: 2022-03-29T02:40:2: | 3Z 访问: PRIVATE 35 MiB - 1 Object  | 副語 ② 刷新 C 上传 血              |
|-----------------------------------------|-----------------------------------|-----------------------------|
| <ul><li>■ qwe</li><li>▲ 名字</li></ul>    | 上次修改时间                            | <ul> <li>① 上传的文件</li> </ul> |
| 35mb.txt                                | Tue Mar 29 2022 10:40:33 GMT+0800 | 35 MiB                      |

图 4-5 土星云上传文件/文件夹界面

### 4.1.3. 下载文件

(1)点击需要下载的文件,弹出文件详情弹框,可对文件做对应操作,点击下载即可下载所选文件,如图:

| < 🖨 qeeqeq |                                   |         |        |  |
|------------|-----------------------------------|---------|--------|--|
| ▲ 名字       | 上次修改时间                            | 大小      | 7.txt  |  |
| 7.txt      | Mon Mar 20 2023 16:23:12 GMT+0800 | 6.5 MiB | 操作:    |  |
|            |                                   |         | 山 下载   |  |
|            |                                   |         | ● 预览   |  |
|            |                                   |         | ■ 删除   |  |
|            |                                   |         | → 展开详情 |  |
|            |                                   |         |        |  |

图 4-6 土星云文件/文件夹操作界面

北京国科环宇-土星云配置文档 10

# 4.2. s3browser 管理工具

下载 s3 browser 地址: <u>https://s3browser.com/download.aspx</u>

(1) 在左侧的 account 下拉菜单中点击【add new account】

| S3 Browser 7-7-7 - Free Version (for non-commercia | l use only) (Administrator) - jcloudiaas4                                                                                                    |        |               |               |                       |
|----------------------------------------------------|----------------------------------------------------------------------------------------------------|--------|---------------|---------------|-----------------------|
| Accounts Buckets Files Tools Upgrade to Pro        | o! Help                                                                                                    |        |               |               | New version available |
| Ctrl+Shift+1                                       | Path: EasyUI/                                                                                                    |        |               |               | 🖉 🗆 🦞 🗗               |
| Ctri+Shift+2                                       | File Size                                                                                                    | Туре   | Last Modified | Storage Class |                       |
| Add new account. Ctrl+Shift+N                      | Loading data (144000 items loaded)                                                                                                    | Cancel |               |               |                       |
| Manage accounts Ctrl+Shift+M                       | The second second secon |        |               |               |                       |
| Exit Ctrl+Q                                        |                                                                                                    |        |               |               |                       |
|                                                    |                                                                                                    |        |               |               |                       |

图 4-7 S3 工具登录界面

(2) 在弹出的对话框中,填写相应参数:

| 📴 Edit Ac  | count                                                                                           |                          | - 🗆          | ×    |
|------------|-------------------------------------------------------------------------------------------------|--------------------------|--------------|------|
|            | Edit Account                                                                                    |                          | online       | help |
| <b>B</b>   | Edit account details and click Save changes                                                     |                          |              |      |
| Display na | ime:                                                                                            |                          |              |      |
| test       |                                                                                                 |                          |              |      |
| Assign     | any name to your account.                                                                       |                          |              |      |
| Account t  | /pe:                                                                                            |                          |              |      |
| S3 Co      | mpatible Storage                                                                                |                          |              | ~    |
| Choos      | the storage you want to work with. Default is Amazon S3 Storage.                                |                          |              |      |
| RESTER     | dpoint:                                                                                         |                          |              |      |
| 192.1      | 58.1.100                                                                                        |                          |              |      |
| Speci      | fy S3-compatible API endpoint. It can be found in storage documen                               | tation. Example: rest.se | rver.com:808 | 30   |
| Access k   | ey ID:                                                                                          |                          |              |      |
| ucas       | admin                                                                                           |                          |              |      |
| Requ       | red to sign the requests you send to Amazon S3, see more details                                | at https://s3browser.com | n/keys       |      |
| Secret A   | cess Key:                                                                                       |                          |              |      |
| ••••       | •••••                                                                                           |                          |              |      |
| Requ       | red to sign the requests you send to Amazon S3, see more details                                | at https://s3browser.com | n/keys       |      |
|            | t Access Keys with a password:                                                                  |                          |              |      |
| Turn th    | is option on if you want to protect your Access Keys with a master p                            | assword.                 |              |      |
|            |                                                                                                 |                          |              |      |
| Usese      | cure transfer (SSL/TLS)                                                                         |                          |              |      |
| If chec    | cure transfer (SSL/TLS)<br>ked, all communications with the storage will go through encrypted S | SSL/TLS channel          |              |      |

#### 图 4-8 S3 工具登录设置界面

### 注: Access Key ID:ucasadmin

### Secret Access Key:ucasadmin

(3) 输入完后将 HTTPS 选项取消勾选,如图:

| Acc | ess | Key | ID: |
|-----|-----|-----|-----|
|     | _   |     |     |

Required to sign the requests you send to Amazon S3, see more details at https://s3browser.com/keys

#### Secret Access Key:

Required to sign the requests you send to Amazon s比处取消勾选t https://s3browser.com/keys

Encrypt Access Keys with a password:

Turn this option on if you want to protect your Access Keys with a master password.

Use secure transfer (SSL/TLS)

If checked, all communications with the storage will go through encrypted SSL/TLS channel

- 图 4-9 S3 工具登录界面
- (4) 然后点击左下角,如图:

| Add N                                                                                                    | lew Account                                                                                                    |                                                                                                    |
|----------------------------------------------------------------------------------------------------|----------------------------------------------------------------------------------------------------|----------------------------------------------------------------------------------------------------|
|                                                                                                    | Add New Account                                                                                                    | online he                                                                                                    |
|                                                                                                    | Enter new account details and click Add                                                                                                    | d new account                                                                                                    |
| Display r                                                                                                    | name:                                                                                                    |                                                                                                    |
| New                                                                                                    | Account                                                                                                    |                                                                                                    |
| Assig                                                                                                    | in any name to your account.                                                                                                    |                                                                                                    |
| Account                                                                                                    | type:                                                                                                    |                                                                                                    |
| S3 C                                                                                                    | compatible Storage                                                                                                    |                                                                                                    |
| Choos                                                                                                    | se the storage you want to work with. Defa                                                                                                    | ult is Amazon S3 Storage.                                                                                                    |
|                                                                                                    |                                                                                                    |                                                                                                    |
| RESTE                                                                                                    | indpoint:                                                                                                    |                                                                                                    |
| REST E                                                                                                    | indpoint:<br>168.1.100                                                                                                    |                                                                                                    |
| RESTE<br>192.<br>Spec                                                                                                    | indpoint:<br>168.1.100<br>cify S3-compatible API endpoint. It can be                                                                                                    | found in storage documentation. Example: rest.server.com:8080                                                                                                    |
| REST E<br>192.<br>Spec<br>Access                                                                                                    | indpoint:<br>168.1.100<br>cify S3-compatible API endpoint. It can be<br>Key ID:                                                                                                    | found in storage documentation. Example: rest.server.com:8080                                                                                                    |
| REST E<br>192.<br>Spec<br>Access                                                                                                    | indpoint:<br>168.1.100<br>cify S3-compatible API endpoint. It can be<br>Key ID:<br>sadmin                                                                                                    | found in storage documentation. Example: rest.server.com:8080                                                                                                    |
| Access<br>Reg                                                                                                    | indpoint:<br>168.1.100<br>cify S3-compatible API endpoint. It can be<br>Key ID:<br>sadmin<br>uired to sign the requests you send to Am                                                                                                    | found in storage documentation. Example: rest.server.com:8080                                                                                                    |
| REST E<br>192.<br>Spec<br>Access<br>Req<br>Secret A                                                                                                    | indpoint:<br>168.1.100<br>cify S3-compatible API endpoint. It can be<br>Key ID:<br>sadmin<br>uired to sign the requests you send to Am                                                                                                    | found in storage documentation. Example: rest.server.com:8080                                                                                                    |
| REST E<br>192.<br>Spec<br>Access<br>Requires<br>Secret A                                                                                                    | indpoint:<br>168.1.100<br>cify S3-compatible API endpoint. It can be<br>Key ID:<br>sadmin<br>uired to sign the requests you send to Am<br>Access Key:                                                                                                    | found in storage documentation. Example: rest.server.com:8080<br>azon S3, see more details at https://s3browser.com/keys                                                            |
| REST E<br>[192.<br>Spec<br>Access<br>Requ<br>Secret A<br>••••                                                                                                    | Indpoint:<br>168.1.100<br>Cify S3-compatible API endpoint. It can be<br>Key ID:<br>sadmin<br>uired to sign the requests you send to Am<br>Access Key:<br>••••••••••••••••••••••••••••••••••••                                                              | found in storage documentation. Example: rest.server.com:8080                                                                                                    |
| REST E<br>192.<br>Spec<br>Access<br>Requires<br>Secret A<br>Requires<br>Requires<br>Restau<br>Restau | indpoint:<br>168.1.100<br>cify S3-compatible API endpoint. It can be<br>Key ID:<br>sadmin<br>uired to sign the requests you send to Am<br>Access Key:<br>•••••••                                                                                           | found in storage documentation. Example: rest.server.com:8080<br>azon S3, see more details at https://s3browser.com/keys<br>azon S3, see more details at https://s3browser.com/keys |
| RESTE<br>192.<br>Spec<br>Access<br>Req<br>Secret A<br>Req<br>Req                                                                                                    | Indpoint:<br>168.1.100<br>Cify S3-compatible API endpoint. It can be<br>Key ID:<br>sadmin<br>uired to sign the requests you send to Am<br>Access Key:<br>Uired to sign the requests you send to Am<br>rpt Access Keys with a password:                     | found in storage documentation. Example: rest.server.com:8080<br>azon S3, see more details at https://s3browser.com/keys<br>azon S3, see more details at https://s3browser.com/keys |
| REST E<br>192.<br>Spec<br>Access<br>Requires<br>Secret A<br>Requires<br>Requires                                                           | Indpoint:<br>168.1.100<br>Cify S3-compatible API endpoint. It can be<br>Key ID:<br>sadmin<br>uired to sign the requests you send to Am<br>Access Key:<br>••••••<br>••••••<br>uired to sign the requests you send to Am<br>ypt Access Keys with a password: | azon S3, see more details at https://s3browser.com/keys                                                                                                    |

图 4-10 S3 工具登录界面

#### (5) 配置如图:

| 53 Advance | ed S3-Compatible Storage Settings                  |                         | 1 <u></u> 7   |          | ×    |
|------------|----------------------------------------------------|-------------------------|---------------|----------|------|
| -          | Storage settings                                   | 1                       |               | online h | nelp |
| <b>A</b>   | Advanced settings for S3-compatible storage        | 1                       |               |          |      |
| Signature  | version:                                           |                         |               |          |      |
| Signa      | ture V4                                            |                         |               |          | ~    |
| Choose     | e supported signature version. Default value is \$ | Signature V2            |               |          |      |
| Addressin  | ng model:                                          |                         |               |          |      |
| Path s     | style                                              |                         |               |          | ~    |
| Choose     | e supported addressing model for your storage.     | Path style addressing i | is default va | alue.    |      |
|            | de storage regions                                 |                         |               |          |      |
|            |                                                    |                         |               |          | ^    |
|            |                                                    | 2                       |               |          |      |
|            |                                                    |                         |               |          |      |
| You m      | ay define custom regions here, format is Regio     | n Name=region-code, c   | one region p  | er line  | ~    |
| Region-sp  | pecific endpoint (optional):                       |                         |               |          |      |
|            |                                                    |                         |               |          |      |
| Specify    | y endpoint using the {region-code} variable, for   | example s3.{region-cod  | le}.wasabis   | ys.com   |      |
|            |                                                    |                         | <             | Close 🤌  |      |

图 4-11 S3 工具登录界面

(6) 配置完成后进入 s3browser 进入后查看是否分片上传,若分片上传需取消 勾选,操作如图:

| New bucket 💥 Delete buck        | Default HTTP Headers                                                                                    |             |           |              |      |                 | 1 🗆 🦷         | ß |
|---------------------------------|----------------------------------------------------------------------------------------------------|-------------|-----------|--------------|------|-----------------|---------------|---|
| dwewqeq                         | Default Storage Classes     Uploading Filters     Compression and Encryption     Server-Side Encryption | 1           | Size      | Туре         | Last | Modified        | Storage Class | - |
|                                 | Access Manager (IAM)<br>Bucket Sharing Wizard                                                           |             | 6.52 MB   | 文本文档         | 2022 | 2/2/11 10:23:31 | STANDARD      |   |
|                                 | Ø CloudFront Manager                                                                                    |             | 731 bytes | 又本又相<br>立本文档 | 2022 | 2/2/11 10:24:50 | STANDARD      | - |
|                                 | Folder Sync Tool                                                                                        |             | 075 Dytes | X4X11        | 2022 | 2/2/11 10.25.00 | STANDARD      | > |
|                                 | Security Scan                                                                                           |             |           | L.           |      |                 |               |   |
| Tasks Permissions Heade         | Security Scan                                                                                           | Event I     | og        | Size         | %    | Progress        | Status        |   |
| Tasks Permissions Heade<br>Task | Security Scan<br>Diagnostics<br>Options<br>Alt-                                                         | Event       | og        | Size         | %    | Progress        | Status        |   |
| Tasks Permissions Heade<br>Task | Security Scan     Diagnostics     Options     Alt                                                       | .0          | og        | Size         | %    | Progress        | Status        |   |
| Tasks Permissions Heade<br>Task | Security Scan     Diagnostics     Options     Alt                                                       | e Event I   | og        | Size         | %    | Progress        | Status        |   |
| Tasks Permissions Heade<br>Task | Security Scan  Diagnostics.  Options  Alt                                                               | e Event I   | og        | Size         | %    | Progress        | Status        |   |
| Tasks Permissions Heade<br>Task | Security Scan  Diagnostics.  Options  Alt                                                               | o<br>EventI | og        | Size         | %    | Progress        | Status        |   |
| Tasks Permissions Heade         | Security Scan.  Diagnostics.  Options.  Alt                                                             | e Event l   | og        | Size         | %    | Progress        | Status        |   |
| Tasks Permissions Heade         | Security Scan.  Diagnostics.  Options.  Alt                                                             | o<br>Event1 | og        | Size         | %    | Progress        | Status        |   |

图 4-12 S3 工具登录界面

|                                                                          | Interface                                                                     | Logging and error handling                                                                    | Advance          |
|--------------------------------------------------------------------------|-------------------------------------------------------------------------------|-----------------------------------------------------------------------------------------------|------------------|
| 🔧 General                                                                | Proxy                                                                         | Bandwidth Throttling                                                                          | 😡 Data Integrity |
| Automatically checked S3 Browse If checked S3 Browse Inherit permissions | ck for software updates<br>er will check for updates<br>s from parent bucket  | once a day. 若勾选                                                                               | 请取消勾选            |
| Enable multipart up<br>If checked, S3 Brows                              | ploads with part size (in<br>er will upload large file:                       | megabytes):<br>s via multiple parallel threads (faster)                                       | 5                |
| Enable multipart de<br>If checked, S3 Brows                              | ownloads with part size<br>er will download large f                           | (in megabytes):<br>iles via multiple parallel threads (faster)                                | 7                |
| · · · · · · · · · · · · · · · · · · ·                                    | existing mes.                                                                 | Overwrite (replace the file in the destin                                                     | lation)          |
| Select how S3 Brows<br>Preserve permission<br>Maintain permissions       | er should handle exist<br>ons when overwriting ex<br>of existing files during | ing files during uploading/downloading<br>xisting files<br>uploading or copy/move operations. |                  |

图 4-13 S3 工具登录界面

# 4.2.1. 创建存储空间 (bucket)

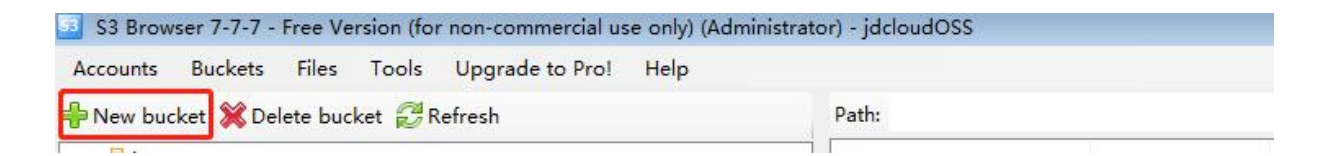

#### 图 4-14 S3 工具创建存储桶界面

- (1) 点击【New bucket】创建存储空间
- 注: 创建弹框中输入 bucket name

| 🗾 Create N | ew Bucket                   |                                  |                   |
|------------|-----------------------------|----------------------------------|-------------------|
| C TO       | Create New Bucket           |                                  | online help       |
|            | Specify bucket name and     | optional parameters and click (  | Create new bucket |
| Bucket na  | me:                         |                                  |                   |
| new-b      | ucket-362447df              |                                  |                   |
| Should     | contain only lowercase lett | ters, numbers, periods (.) and d | ashes (-)         |
| Bucket re  | gion:                       |                                  |                   |
| Defau      | lt Region                   |                                  | •                 |
| You ca     | n choose the geographical   | region where your bucket will b  | e created.        |
|            |                             | Create new bucket                | O Cancel          |
|            |                             |                                  | .:                |

图 4-15 S3 工具创建存储桶界面

#### 说明

存储空间名称全局唯一,如果该名称已经被其他用户占用,将不能创建成功,请您根据 OSS 命名规范,输入恰当的能够标识自身业务的名称。

删除存储桶则点击 Delete bucket; Refresh 为刷新存储桶列表。

### 4.2.2. S3 工具操作说明

- (1) 创建完存储桶后点击存储桶名称则进入存储桶:
- ◆ 点击 Upload file(s)为上传文件, Upload folder(s)为上传文件夹;
- ◆ 选中文件,点击 Download 即可下载该文件;
- ◆ 选中文件,点击 Delete 删除该文件;
- ◆ 点击 New folder 创建文件夹;
- ◆ 点击 Refresh 刷新该存储桶。

| Accounts Buckets Files Tools Upgrade to Pro!                                                                                   | Help                                                                                     |                                                      |                                               |                                                                                   |                                     |
|----------------------------------------------------------------------------------------------------|------------------------------------------------------------------------------------------|------------------------------------------------------|-----------------------------------------------|-----------------------------------------------------------------------------------|-------------------------------------|
| New bucket 💢 Delete bucket 😥 Refresh                                                                                           | Path: /                                                                                  |                                                      |                                               | s (                                                                               |                                     |
| masterbucket     bageyalu     benew-bucket4e76b615     new-bucket+b26cf7cb     new-bucket-68a0954e     duan                    | Name      cb50d083.tmp      1044601f.tmp      318mb.bxt      fidk-8u131-linux.x64.tar.gz | Size<br>1.04 GB<br>1.15 GB<br>318.37 MB<br>176.95 MB | Type<br>TMP 文件<br>TMP 文件<br>文本文档<br>WinRAR 压缩 | Last Modified<br>2021/12/21 21<br>2021/12/21 21<br>2021/12/21 22<br>2021/12/22 2: | :22:23<br>:24:49<br>:19:05<br>37:44 |
| - <u>—</u> gqqq<br>- <mark>—</mark> dqq                                                                                        |                                                                                          |                                                      |                                               |                                                                                   |                                     |
| mingchengchild     mingchengchild2     asks Permissions Headers Tags Properties Pr T-ote                                       | Versions Event log                                                                       | oad Delete                                           | New Folder                                    | Refresh                                                                           | Charles                             |
| aningchengchild<br>mingchengchild2<br>Fasks Permissions Headers Tags Properties Pr<br>Task                                     | Versions Event log                                                                       | oad Delete                                           | New Folder                                    | Progress                                                                          | Statu                               |
| <ul> <li>mingchengchild</li> <li>mingchengchild2</li> <li>asks Permissions Headers Tags Properties Pr</li> <li>Fask</li> </ul> | Vpload - Downl                                                                           | oad Delete Siz                                       | New Folder                                    | Progress                                                                          | Statu                               |

图 4-16 S3 工具连接成果展示界面

### 4.3 配置用户权限策略

### 4.3.1 系统默认策略

(1) consoleAdmin 所有权限(管理员权限,集群管理、桶、对象的所有操作,)(1) diagnostics,诊断权限(除了桶和对象外的绝大部分集群管理权限)

(2) readonly,只读权限(允许对所有桶内所有对象的GET操作,需具体到某 一个对象路径,不可列出)

(3) readwrite, 读写权限, (允许对桶和对象的所有操作)

(4) writeonly, 只写权限, (允许对所有桶内所有对象的 PUT 操作, 需具体到 某一个对象路径, 不可列出)

# 4.3.2 自定义策略

若需要默认策略之外的策略则需自行创建策略,具体创建方式如下:

(1) 点击权限,点击创建策略,如图:

| 🤜 土星云          | <   | 策略           |                    |
|----------------|-----|--------------|--------------------|
| <b>一</b> 行储幅   | Ē   | RECTAIN Q    | 630073006 <b>+</b> |
| 日 账号           | *   | 名称           | 操作                 |
| (1) 权限         |     | consoleAdmin | ٥                  |
| 0              |     | diagnostics  |                    |
| C mr           |     | readonly     | D                  |
| <b>9</b> 支持    | (*) | readwrite    | 0                  |
|                |     | writeonly    |                    |
| <u>ن</u> و الم | *   |              |                    |
| ⊖ жы           |     |              |                    |

图 4-17 创建权限策略

### (2) 在下图中编辑需要的权限策略:

| • | 土星云 | < | 策略           |             |      |       |
|---|-----|---|--------------|-------------|------|-------|
|   |     |   | 搜索策略         | 创建策略        | ×    | 创建策略十 |
|   |     | ~ |              | 策略名称 输入策略名称 | ^^   |       |
|   |     |   | 名称           | 输入策略        |      | 操作    |
|   |     |   | consoleAdmin | 1           |      | C .   |
|   |     |   | diagnostics  |             |      |       |
|   |     |   | readonly     |             |      | , a   |
|   |     | 8 | readwrite    |             |      | a     |
|   |     |   | writeonly    |             |      |       |
|   |     | ^ |              |             |      |       |
|   |     |   |              |             |      |       |
|   |     |   |              |             |      |       |
|   |     |   |              |             | 清除保存 |       |
|   |     |   |              |             |      |       |
|   |     |   |              |             |      |       |

图 4-18 编辑权限策略

```
{
 "Version": "2012-10-17", //固定不变
 "Statement": [
   {
      "Effect": "Allow", //枚举值 Allow 为允许, Deny 为拒绝
      "Action": [
         "admin:*" //控制台管理动作列表,根据需要增加减少,可选值见附录
       ]
    },
     {
      "Effect": "Allow",
      "Action": [
         "s3:*" // S3 动作列表,根据需要增加减少,可选值见附录
      ٦,
      "Resource": [
         "arn:aws:s3:::*" //根据需求自定义,支持通配符*,具体的桶名、桶前缀等
      ]
   1
}
(4)
      示例
```

# 授予用户 user-1 对存储桶 bucket-1 的只读权限

```
1. 创建 bucket-1
2. 创建策略 readonly-policy-for-bucket1, 策略内容示例如下
3. 创建用户 user-1, 并关联 readonly-policy-for-bucket1
{
   "Version": "2012-10-17",
   "Statement": [
       {
           "Effect": "Allow",
           "Action": [
              "s3:GetBucketLocation",
               "s3:GetObject",
               "s3:ListBucket"
           ],
           "Resource": [
               "arn:aws:s3:::bucket-1"
           ]
                                             北京国科环宇-土星云配置文档 19
```

```
}
```

# 授予用户 user-2 对存储桶 bucket-2 的只写权限

```
1. 创建 bucket-2,
2. 创建策略 writeonly-policy-for-bucket2
3. 创建用户 user-2, 并关联 writeonly-policy-for-bucket2
{
    "Version": "2012-10-17",
    "Statement": [
        {
            "Effect": "Allow",
            "Action": [
                "s3:PutObject"
            ],
            "Resource": [
               "arn:aws:s3:::bucket-2"
           ]
       }
   1
}
```

### 授予用户 user-3 对存储桶 bucket-3 的读写权限

```
1. 创建 bucket-3,
2. 创建策略 readwrite-policy-for-bucket3
3. 创建用户 user-1, 并关联 readwrite-policy-for-bucket3
{
    "Version": "2012-10-17",
   "Statement": [
       {
           "Effect": "Allow",
           "Action": [
               ″s3:*″
           ],
           "Resource": [
               "arn:aws:s3:::bucket-3"
           ]
       }
   ]
}
```

# 5. 土星云分布式存储系统-块存储

# 5.1. Windows 下配置块存储

(1) Win+R 键,打开运行窗口,输入 iscsicpl 回车,打开 ISCSI 发起程序属性界面,点击发现,选择发现门户,IP 输入连接的网口对应的 IP,默认 eth0 口 ip 为 192.168.1.100,端口默认为 3260,点击发现确定。

| 系统将在下列门户上查找目标(T):       刷新(E)         地址       端口       适配器         192.168.1.100       3260       默认值         若要添加目标门户,请单击"发现门户"。       差要删除某个目标门户,请单击"发现门户"。         若要删除某个目标门户,请选择上方的地址,然后单       删除(E)         iSMS 服务器          该系统在下列 iSMS 服务器上进行了注册(T):       刷新(F)         名称          若要添加 iSMS 服务器,请单击"添加服务器"。       添加服务器(D)         若要添加 iSMS 服务器,请单击"添加服务器"。          若要添加 iSMS 服务器,请单击"添加服务器"。          法指出 imp除"。 | 日标        | iiip                                              |                          |                         |                         |   |            |              |
|----------------------------------------------------------------------------------------------------|-----------|---------------------------------------------------|--------------------------|-------------------------|-------------------------|---|------------|--------------|
| 地址       端口       适配器       IP       地址         192.168.1.100       3260       默认值       默认值         若要添加目标门户,请单击"发现门户"。       麦现门户(P)         若要添加目标门户,请单击"发现门户"。       麦现门户(P)         若要删除某个目标门户,请选择上方的地址,然后单       删除(R)         iSNS 服务器       該系统在下列 iSNS 服务器上进行了注册(I):       刷新(P)         名称       若要添加 iSNS 服务器,请单击"添加服务器"。       添加服务器(D)         若要添加 iSNS 服务器,请单击"添加服务器"。       漸除(m)                                | 系统        | ,"<br>窥将在下列门                                      | 户上查找目标                   | (T):                    |                         |   | 刷新         | (E)          |
| <ul> <li>若要添加目标门户,请单击"发现门户"。</li> <li>若要删除某个目标门户,请选择上方的地址,然后单击"删除"。</li> <li>iSNS 服务器</li> <li>该系统在下列 iSNS 服务器上进行了注册(I):</li> <li>名称</li> <li>若要添加 iSNS 服务器,请单击"添加服务器"。</li> <li>若要添加 iSNS 服务器,请单击"添加服务器"。</li> <li>若要删除某个 iSNS 服务器,请连择上方的服务器, 删除(I).</li> </ul>                                                                                                    | 地±<br>192 | 止<br>168.1.100                                    | 端口<br>3260               | 适西<br>默认                | 器                       |   | IP 出<br>默认 | 值            |
| 若要删除某个目标门户,请选择上方的地址,然后单 删除(R)<br>iSNS 服务器<br>该系统在下列 iSNS 服务器上进行了注册(I): 刷新(P)<br>名称<br>若要添加 iSNS 服务器,请单击"添加服务器"。<br>若要删除某个 iSNS 服务器,请单击"添加服务器"。<br>若要删除某个 iSNS 服务器,请选择上方的服务器,<br>删除(m)                                                                                                    | 若要        | 愿添加目标门                                            | 户,请单击"                   | 发现门户"                   | 0                       |   | 发现门户       | P(P)         |
| iSNS 服务器         该系统在下列 iSNS 服务器上进行了注册(I):         名称         名称         若要添加 iSNS 服务器,请单击"添加服务器"。         若要添加 iSNS 服务器,请单击"添加服务器"。         若要删除某个 iSNS 服务器,请选择上方的服务器,         燃后单击"删除"。                                                                                                    | 若要击       | ē删除某个目<br>'删除"。                                   | 标门户,请选                   | 择上方的地                   | 地・然后                    | 単 | 删除         | (R)          |
| 若要添加 iSNS 服务器,请单击"添加服务器"。 添加服务器(D)<br>若要删除某个 iSNS 服务器,请选择上方的服务器, 删除(OT)<br>然后单击"删除"。                                                                                                    | 名科        | аял <u>тт гул</u> т<br>Я                          | 343 1073681              | 进1丁了注册                  | f(I):                   |   | 192491     |              |
| 若要刪除某个 iSWS 服务器,请选择上方的服务器, 删除余()()<br>然后单击"删除"。                                                                                                    | 名科        | ระสาม (1991)<br>สิ                                | 3M3 M071691              | 进订了注册                   | +(I):                   |   | 14249      |              |
|                                                                                                    | 名利        | 家<br>家<br>夏添加 iSMS                                | 服务器,请单                   | 进行了注册<br>击"添加朋          | f(1):<br>骄器"。           |   | 添加服务       | 器(D)         |
|                                                                                                    | 名和若若然     | RATE (1991)<br>家<br>原本加 iSNS<br>S開除某个 i<br>S単击"刪除 | 服务器,请单<br>SNS 服务器,i      | 进行了注册<br>击"添加朋<br>请选择上方 | ,(1):<br>资务器"。<br>5的服务器 |   | 添加服务       | 器(D)<br>器(D) |
|                                                                                                    | 名和若然      | 家加 isms<br>察添加 isms<br>鄂除某个 i<br>5单击"删除           | 服务器,请单<br>SNS 服务器,<br>"。 | 进行了了注册<br>击"添加朋         | 1(1):<br>资务器"。<br>5的服务器 |   | 添加服务。      | 器(D)<br>器(D) |

图 5-1 点击发现门户

| 发现目标门户                | ×                   |
|-----------------------|---------------------|
| 输入要添加门户的 IP 地址或 DWS 彳 | <b>呂称和端口号。</b>      |
| 若要更改目标门户发现的默认设置,      | 青单击"高级"按钮。          |
| IP 地址或 DNS 名称(I):     | 端口: (默认值为 3260。)(P) |
| 192. 168. 1. 100      | 3260                |
| 高级(A)                 | 确定(0) 取消(C)         |

图 5-2 输入对应 IP

(2)添加完 IP 后点击目标,会发现一条状态为不活动的目标,点击连接,弹出 确认连接后点击确定。

| iSCSI 发          | 起程序 属               | 性                  |                |        |            |           |               | Х |
|------------------|---------------------|--------------------|----------------|--------|------------|-----------|---------------|---|
| 目标               | 发现                  | 收藏的目标              | 卷和设备           | RADIUS | 配置         |           |               |   |
| 快速1<br>若要:<br>称, | 套接<br>发现目标并<br>然后单击 | 并使用基本连接<br>"快速连接"。 | 證录到目标          | ,请键入ì  | 亥目标的       | IP 地址或    | ¢DNS 名        |   |
| 目标               | ( <u>T</u> ):       |                    |                |        |            | 快速连       | 接(Q)          |   |
| - 已发3            | 则的目标(               | <u>g</u> )         |                |        |            | 刷         | 新(R)          |   |
| 名称               | 20220711            |                    |                |        | 状          | 态<br>壬=== |               |   |
| 1 qn.            | 20220711            | . ucas. target.    | com            |        | <u>1</u> 3 | 百百月       | ]             |   |
|                  |                     |                    |                |        |            |           |               |   |
|                  |                     |                    |                |        |            |           |               |   |
|                  |                     |                    |                |        |            |           |               | - |
| 若要               | 使用高级ù<br>倿"。        | 选项进行连接,            | 请选择目标          | 际,然后单语 | ŧ          | 连         | 接( <u>N</u> ) |   |
| 若要:<br>击 "       | 完全断开势<br>断开连接,      | 【个目标的连接<br>~。      | ;,请选择该         | §目标,然J | 言单         | 断开        | 连接(D)         | ] |
| 对于               | 目标属性,<br>性"。        | 包括会话的酉             | <b>]</b> 置,请选择 | 隧目标并单  | 主事         | 属性        | ( <u>P</u> )  |   |
| 对于i              | —<br>配置与目标          | 示关联的设备,            | 请选择该目          | 1标,然后单 | 自由         | 设备        | ( <u>v</u> )  |   |
|                  |                     |                    |                |        |            |           |               |   |
|                  |                     |                    |                |        |            |           |               |   |
|                  |                     |                    |                |        |            |           |               |   |
|                  |                     |                    |                |        |            |           |               |   |
|                  |                     |                    | đ              | 腚      | 取          | 消         | 应用(A)         |   |

图 5-3 连接目标

| 连接到目标                                                                              | ×    |
|------------------------------------------------------------------------------------|------|
| 目标名:<br>ign.20220711.ucas.target.com<br>✓将此连接添加到收藏目标列表。<br>该操作会在每次计算机重新启动时使系统自动尝试还 | 原连接。 |
| □ 启用多路径(图)                                                                         |      |
| 高级(A) 确定                                                                           | 取消   |

图 5-4 确认连接到目标

(3)点击进入卷和设备,点击自动配置,发现有四条设备记录,即将四块硬盘 挂载至 windows 下,点击确定即可。

|            | 》但作主/于 /满                              | 61±                                             |                                                     |                                        |                               |                               |                                        |
|------------|----------------------------------------|-------------------------------------------------|-----------------------------------------------------|----------------------------------------|-------------------------------|-------------------------------|----------------------------------------|
| 目标         | 发现                                     | 收藏的目标                                           | 卷和设备                                                | RADIUS                                 | 配置                            |                               |                                        |
| 如果,<br>单击, | ≹个程序或<br>'自动配告<br>F将绑定卷                | 服务使用特定<br>"让 iSCSI 发<br>或设备,以便                  | 的卷或设备<br>起程序服务<br>系统重新启                             | ,请将该卷<br>各自动配置)<br>动时,程序               | 或设备><br>所有可用<br>或服务?          | 动1到以<br>1设备。<br>可以更容          | 【下列表,或<br>答易地使用                        |
| 卷或词<br>卷列表 | ≵备。只有<br>長(⊻):                         | i关联的目标包                                         | 含在收藏目                                               | 标列表中时                                  | ,该操作                          | 乍才有交                          | ξ o                                    |
| 卷/3        | 袁载点/设                                  | 备                                               |                                                     |                                        |                               |                               |                                        |
| 1121       | .scsi#disl<br>.scsi#disl<br>.scsi#disl | k&ven_iet&pro<br>k&ven_iet&pro<br>k&ven_iet&pro | d_virtual<br>d_virtual-<br>d_virtual-<br>d_virtual- | -disk#1&10<br>-disk#1&10<br>-disk#1&10 | 121344&<br>121344&<br>121344& | D&00000<br>D&00000<br>D&00000 | 2# [53£563<br>3# [53£563<br>4# [53£563 |
| 若要自        | 司动配置所                                  | 有可用设备,                                          | 请单击"自                                               | 动配置"。                                  |                               |                               | 目动配告(V)                                |
| 若要汤        | 励特定设                                   | 备,请单击"                                          | 添加"。                                                |                                        |                               | 3                             | 忝加(型)                                  |
| 若要册        | 顺涂某个设                                  | 备,请选择该                                          | 设备,然后                                               | 单击"删除                                  | ≩" ∘                          |                               | 删除( <u>R</u> )                         |
| 若要立        | Z即删除所                                  | 荷设备,<br>请单                                      | 击"清除"                                               | •                                      |                               |                               | 清除(L)                                  |
|            |                                        |                                                 |                                                     |                                        |                               |                               |                                        |
|            |                                        |                                                 |                                                     |                                        |                               |                               |                                        |
|            |                                        |                                                 |                                                     |                                        |                               |                               |                                        |

图 5-5 自动配置设备

(4)点击本地计算机,进入计算机管理界面,点击磁盘管理,即可看到已挂载 的四块磁盘。

| 计算机管理(本地)                                                                                                    | 卷                                       | 布局            | 类型     | 文件系统 | 状态                                        | 容量                     | 可用空间                 | %可用         |   | 操作   |  |
|----------------------------------------------------------------------------------------------------|-----------------------------------------|---------------|--------|------|-------------------------------------------|------------------------|----------------------|-------------|---|------|--|
| 彩 系统工具 🖷                                                                                                    | - (磁盘0磁盘分区1)                            | 简单            | 基本     |      | 状态良好 (EFI 系统分区)                           | 99 MB                  | 99 MB                | 100 %       |   | 磁盘管理 |  |
| > 10 任労计划程序<br>> 11 事件查看器<br>> 12 共享文件夹                                                                                | — 软件 (D:)<br>— 系统 (C:)                  | 简单简单          | 基本基本   | NTFS | 状态良好(贞面文件,基本数据分区)<br>状态良好(启动,故障转储,基本数据分区) | 326.84 GB<br>100.00 GB | 248.84 GB<br>3.95 GB | 76 %<br>4 % |   | 更多操作 |  |
| <ul> <li>&gt; 建 本地用户和组</li> <li>&gt; ⑥ 性能</li> <li>県 设备管理器</li> <li>※ 存储</li> <li>〒磁盘管理</li> <li>- 緊急的の目的保久</li> </ul> | <b>一磁盘 1</b><br>基本<br>14901.98 GB<br>联机 | 14901.<br>未分配 | 98 GB  |      |                                           |                        |                      |             | Î |      |  |
|                                                                                                    | <b>一磁盘 2</b><br>基本<br>14901.98 GB<br>联机 | 14901.<br>未分配 | 98 GB  |      |                                           |                        |                      |             |   |      |  |
|                                                                                                    |                                         |               |        |      |                                           |                        |                      |             |   |      |  |
|                                                                                                    | 基本<br>14901.98 GB<br>联机                 | 14901.<br>未分配 | .98 GB |      |                                           |                        |                      |             |   |      |  |
|                                                                                                    |                                         | 2             |        |      |                                           |                        |                      |             |   |      |  |
|                                                                                                    | 基本<br>14901.98 GB<br>联机                 | 14901.<br>未分配 | 98 GB  |      |                                           |                        |                      |             |   |      |  |

图 5-6 查看是否挂载成功

# 5.2. Linux 下配置块存储

| yum install iscsi-initiator-utils-iscsiuio –y            | //安装                    |
|----------------------------------------------------------|-------------------------|
| iscsiadm -m session -P 3   grep Attached                 | //查看已连接设备               |
| iscsiadm -m discovery -t sendtargets -p 192.168.1.100:32 | 60 //发现目标               |
| iscsiadm -m node -T iqn.20220812.ucas.target.com -p 19   | 2.168.1.100:3260 -1 //登 |
| 录连接目标                                                    |                         |
| iscsiadm -m node -T iqn.20220812.ucas.target.com -p 19   | 2.168.1.100:3260op      |
| update -n node.startup -v automatic                      | //配置开机自动连接目标            |
| iscsiadm -m node -T iqn.20220812.ucas.target.com -u      | //退出                    |
| iscsiadm -m node -o delete -T iqn.20220812.ucas.target   | t.com   //删除            |

# 6. 土星云分布式存储系统-文件存储

# 6.1. Windows 下配置文件存储

(1) Win+R 键,打开运行窗口,输入\\192.168.1.100 点击确定,弹出网络凭据 弹框,用户名: saturn 密码: ucasadmin 点击确定即可进入存储目录, data1-4 分别代表四块硬盘, saturn 为只读用户,登入后只可查看文件,无其他操作权 限。

| 输λ你的凭据以连接到·192 168 1 10 | 0       |  |
|-------------------------|---------|--|
| saturn                  |         |  |
| ucasadmin               | <b></b> |  |
| 域: UCAS                 |         |  |
| □ 记住我的凭据                |         |  |
| 用户名或密码不正确。              |         |  |
|                         | TTENK   |  |

#### 图 6-1 网络凭据账号密码

|                                                                                                    |                       |                     |                                                                                                    |                      |   | - 0                 | ×       |
|----------------------------------------------------------------------------------------------------|-----------------------|---------------------|----------------------------------------------------------------------------------------------------|----------------------|---|---------------------|---------|
| 文件 主页 共享 查看                                                                                                    |                       |                     |                                                                                                    |                      |   |                     | ^ ?     |
| <ul> <li>★</li> <li>★</li> <li>第</li> <li>第</li></ul> | 移动到 复制到 <b>制除</b> 重命名 | <ul> <li></li></ul> | <ul> <li>↓</li> <li>↓</li> <li>加</li> <li>加</li> <li>加</li> <li>加</li> <li>加</li> <li>加</li> <li>加</li> <li>加</li> <li>加</li> <li>加</li> <li>加</li> <li>加</li> <li>加</li> <li>加</li> <li>10</li> <li>10</li> <li< td=""><td>全部选择<br/>会部取消<br/>反向选择</td><td></td><td></td><td></td></li<></ul> | 全部选择<br>会部取消<br>反向选择 |   |                     |         |
| 剪贴板                                                                                                    | 组织                    | 新建                  | 打开                                                                                                    | 选择                   |   |                     |         |
| ← → ✓ ↑ 🍠 > 网络 > 192.168.1.                                                                                                    | .100 >                |                     |                                                                                                    | ~                    | U | 在 192.168.1.100 中搜索 | Q       |
| ●此电脑<br>3D 对象                                                                                                    | ta1                   | data2               |                                                                                                    | 📕 data3              |   |                     |         |
| ↓ Downloads<br>圖 视频<br>■ 图片                                                                                                    | ta4                   |                     |                                                                                                    | 1.0                  |   |                     |         |
| ■ 文档                                                                                                    |                       |                     |                                                                                                    |                      |   |                     |         |
| ▶ 音乐                                                                                                    |                       |                     |                                                                                                    |                      |   |                     |         |
| 🐛 系统 (C:)                                                                                                    |                       |                     |                                                                                                    |                      |   |                     |         |
| 👡 软件 (D:)                                                                                                    |                       |                     |                                                                                                    |                      |   |                     |         |
| 🧼 网络                                                                                                    |                       |                     |                                                                                                    |                      |   |                     |         |
| ~                                                                                                    |                       |                     |                                                                                                    |                      |   |                     |         |
| 4 个项目                                                                                                    |                       |                     |                                                                                                    |                      |   | -                   | 800 000 |

#### 图 6-2 存储列表

(2)也可将硬盘直接挂载至本机,使用时直接进入盘符即可,打开此电脑,选择映射网络驱动器。

|      | - 此电脉  | à                   |            |                                                                                                    | - | > |
|------|--------|---------------------|------------|----------------------------------------------------------------------------------------------------|---|---|
| 文件   | 计算机 i  | 查看                  |            |                                                                                                    |   | ~ |
| ✔ 属性 | 打开 重命名 | 访问媒体 映射网络 森 驱动器 - 网 | 加一个 打路位置 设 | <ul> <li>○ 卸载或更改程序</li> <li>○ 卸载或更改程序</li> <li>○ 新新報</li> <li>○ 新報</li> <li>○ 新報</li> <li>○ 新報</li> </ul> |   |   |
|      | 位置     | 网络                  |            | 系统                                                                                                    |   |   |

图 6-3 点击映射网络驱动器

(3) 输入\\192.168.1.100\data1, 登录时重新连接以及使用其他凭据连接均需 勾选。

|    | 要映射的    | 网络文件夹:                |   |                |  |
|----|---------|-----------------------|---|----------------|--|
|    | 请为连接指知  | E驱动器号,以及你要连接的文件夹:     |   |                |  |
| 30 | 驱动器(D): | Z: ~                  |   |                |  |
| R  | 文件夹(Q): | \\192.168.1.100\data1 | ~ | 浏览( <u>B</u> ) |  |
|    |         | 示例: \\server\share    |   |                |  |
| à  |         | ☑ 登录时重新连接( <u>R</u> ) |   |                |  |
|    |         | ✓ 使用其他凭据连接(C)         |   |                |  |
| 欠  |         | 连接到可用于存储文档和图片的网站。     |   |                |  |
|    |         |                       |   |                |  |
|    |         |                       |   |                |  |

图 6-4 输入连接

(4) 点击完成后需输入网络凭据,用户名: saturn 密码: ucasadmin,点击确 定即可将 data1 硬盘挂载至本地计算机, data2、data3、data4 使用相同操作即 可。

(5)如需登入有权限的用户即需要登入 root 用户,可进行上传下载删除操作, 用户名: root 密码: ucas8888,其余登入操作均与普通用户一致。

|    | ×      |
|----|--------|
| 00 |        |
|    |        |
| ୕  |        |
|    |        |
|    |        |
|    |        |
| 取消 |        |
|    | 00<br> |

图 6-5 网络凭据账号密码

### 6.2. Linux 下配置文件存储

**192.168.1.100:**/opt/storage/data1 /test nfs defaults 0 0 //将命令写入上方配置文 件中,保存并退出,下次开机即可自动挂载

**注**:本机分为四块硬盘,默认名称为,data1; data2; data3; data4,可同时将 四块硬盘都写进配置文件,即可将四块硬盘都挂载至对应目录下,一块硬盘只对 应一个目录,若需同时挂载四块硬盘需提前新建四个目录来对应四块硬盘。

### 6.3. IOS 连接文件存储

(1) 使手机与设备在同一局域网内,打开 IOS 自带文件 APP

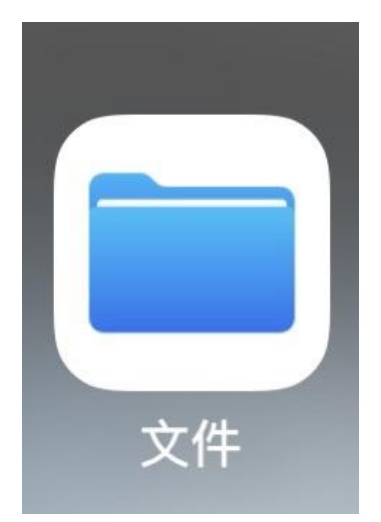

图 6-6 文件 APP

(2) 进入文件 APP 后点击共享,点击右上角三个点,在弹出选择框内选择连接服务器。

| 10:48 |        |      | al 🕈 | al 🗢 🔳    |  |  |
|-------|--------|------|------|-----------|--|--|
|       |        |      |      |           |  |  |
| 共享    |        | 选择   |      | $\oslash$ |  |  |
| Q, 搜索 |        | 扫描文稿 |      | 362       |  |  |
|       |        | 连接服务 | 12   | ₽         |  |  |
|       |        | ✔ 图标 |      | 88        |  |  |
|       |        | 列表   |      | :=        |  |  |
|       |        | 名称   |      |           |  |  |
|       |        | 种类   |      |           |  |  |
|       |        | ✓日期  |      | ~         |  |  |
|       |        | 大小   |      |           |  |  |
|       | ÆF     | 标签   |      |           |  |  |
| 共享5   | > 显示选项 |      |      |           |  |  |
|       |        |      |      |           |  |  |
|       |        |      |      |           |  |  |
|       |        |      |      |           |  |  |
|       |        |      |      |           |  |  |
|       |        |      |      |           |  |  |
| 0     |        |      |      |           |  |  |
| 最近項目  |        | 共享   | 28   | 至         |  |  |

图 6-7 选择连接服务器

(3) 输入设备 IP, 点击右上角连接, 输入设备账号密码后点击下一步即可进入, 可对其进行上传下载删除等操作。

| 10:48   |       | I 🗢 🔲 |
|---------|-------|-------|
| 取消      | 连接服务器 | 下一步   |
| 连接身份    |       |       |
| 客人      |       |       |
| 注册用户    |       | ~     |
|         |       |       |
| 名称 root |       |       |
| 密码      |       |       |
|         |       |       |
|         |       |       |
|         |       |       |
|         |       |       |
|         |       |       |
|         |       |       |
|         |       |       |
|         |       |       |
|         |       |       |
|         |       |       |
|         |       |       |
|         |       |       |
|         |       |       |

图 6-8 输入设备账号密码

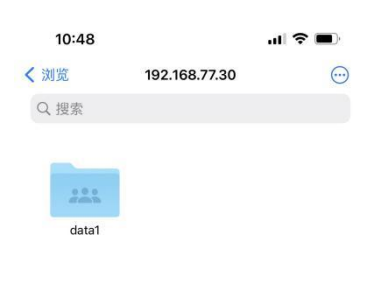

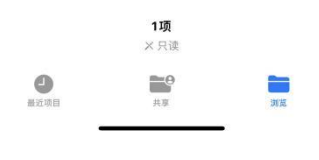

图 6-9 成功连接设备

# 6.4. Android 连接文件存储

(1) 安装猫头鹰文件, 在应用市场搜索猫头鹰文件, 安装应用。

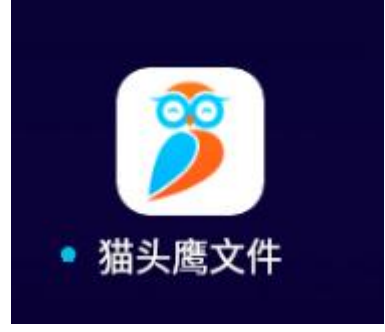

图 6-10 猫头鹰文件 APP

(2)进入猫头鹰文件 APP,点击下方连接,进入连接页面,点击右上角闪电图标,选择新建连接。

| ٢    |             | 连接         |     | 4 |
|------|-------------|------------|-----|---|
|      | 54 新<br>名 同 | 建连接<br>步连接 |     |   |
| ß    | 43          |            | 000 |   |
| 我的文件 | 连接          | 最近项目       | 更多  |   |
|      | 图 6-11 新    | 建连接        |     |   |

(3) 跳转至选择连接方式页面,选择 Windows。

北京国科环宇-土星云配置文档 31

▼ 🖹 🗎 10:25

|         |                      | ▼ 🖹 🗎 10:26 |
|---------|----------------------|-------------|
| ← 新建连接  |                      |             |
|         | $\bigotimes$         | $\Delta$    |
| Windows | macOS                | Linux       |
|         | <b>&gt;&gt;</b>      |             |
| NAS     | Redfish              | FTP         |
|         | DAV                  | <b>(</b> ). |
| SFTP    | WebDAV               | ownCloud    |
| ••••    | ▲                    | <b>V</b>    |
| NFS     | Google Drive         | Dropbox     |
|         | hox                  | <u>A</u>    |
| ,       | 刃 G_10 迭坯 Windows 冻坯 | 2           |

图 6-12 选择 Windows 连接

(4) 输入设备 IP, 其余选项可选填, 点击右上角保存即可成功连接设备。

|         |     |   | ~1 |
|---------|-----|---|----|
| ← 新建连接  |     |   | )  |
| 连接      |     |   |    |
| 显示名称    | 可选  |   |    |
| 主机名称或IP | 必填  | ] | _  |
| 路径      | 可选  | - |    |
| 端口      | 445 |   |    |
| 显示管理员共享 |     |   |    |
| 连接作为    |     |   |    |
| 用户名     | 可选  |   |    |
| 密码      | 可选  |   |    |
|         |     |   |    |

若访问域网络环境中的共享目录,用户名请使用'域名\用户名'或者'用户名@域名'格式

图 6-13 输入设备 IP

|                      |               |          |      |                |   |            | 10:28 |
|----------------------|---------------|----------|------|----------------|---|------------|-------|
| ← 192.168.77.30      |               |          |      |                | Q | <u>-</u> ↓ | ÷     |
| 连接 > 192.168.77.30 > |               |          |      |                |   |            |       |
|                      | 1             |          |      |                |   |            |       |
| data1                |               |          |      |                |   |            |       |
| Share                | •<br>•<br>•   |          |      |                |   |            |       |
|                      |               | 1个文件夹,0个 | 文件   |                |   |            |       |
|                      |               |          |      |                |   |            |       |
|                      |               |          |      |                |   |            |       |
|                      |               |          |      |                |   |            |       |
|                      |               |          |      |                |   |            |       |
|                      |               |          |      |                |   |            |       |
|                      |               | 25 - 142 |      | 0 0 0<br>an da |   |            |       |
|                      | 我的又忤          | 汪按       | 最近坝日 | 史多             |   |            |       |
|                      | 图 6-14 成功连接设备 |          |      |                |   |            |       |